น.ส. ยุ<sup>ิ</sup>พิน กาญจนารัตน์ ฝ่ายบริการสารนิเทศ <u>สำนัก</u>หอสมุดกลาง สจล.

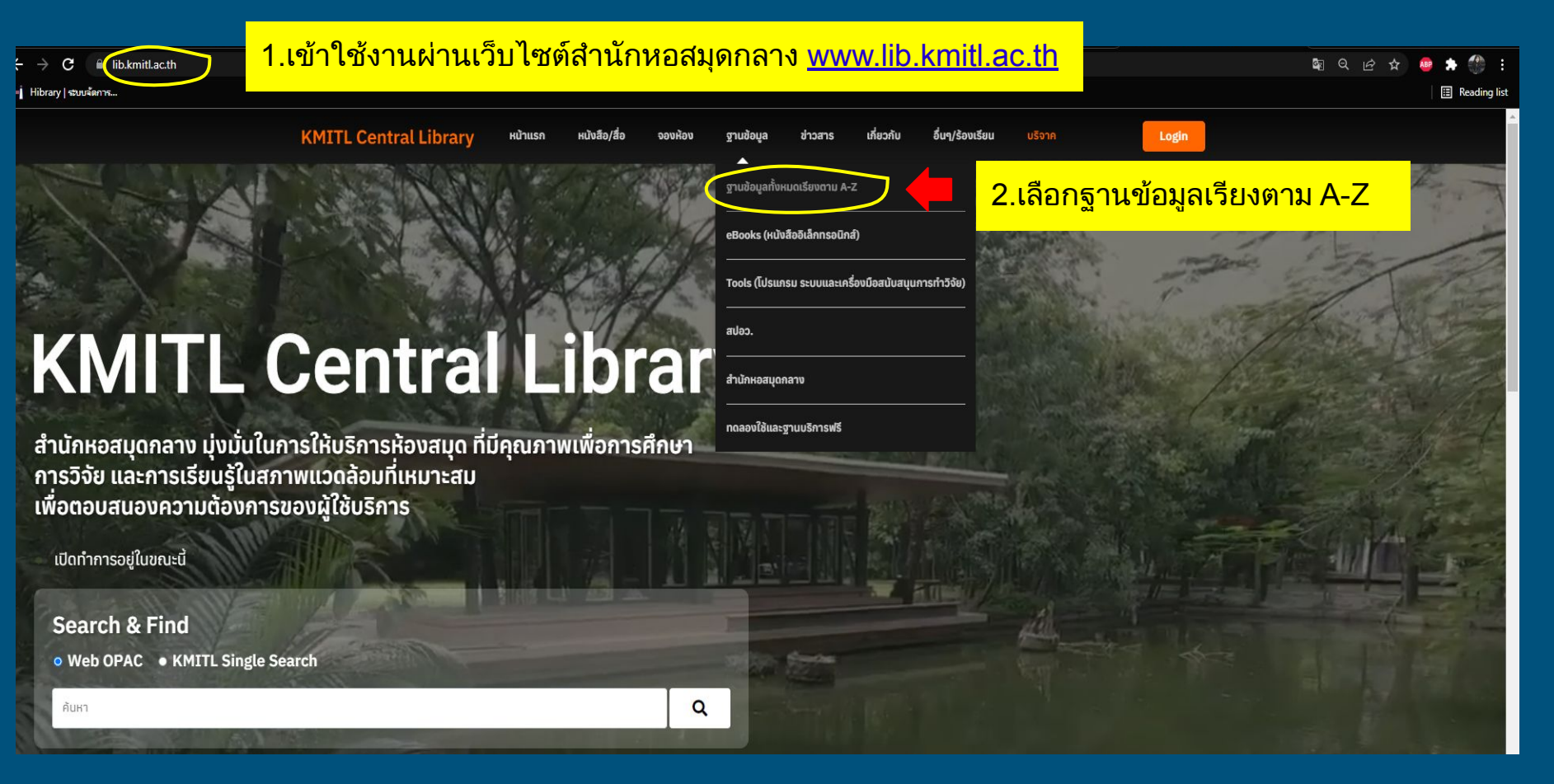

| KMITL Central Library | น้าแรก หนังสือ/สื่อ จองห้อง ฐานข้อมูล ข่าวสาร                                                                                                    | เกี่ยวกับ อื่นๆ บริจาค                                                                                                    |
|-----------------------|----------------------------------------------------------------------------------------------------|----------------------------------------------------------------------------------------------------|
|                       | SJR<br>เป็นเว็บไซต์ที่จัดอันดับวารสารโดยอาศัยข้อมูลบทความ วารสาร<br>และจำนวนการอ้างอิงจากฐานข้อมูล Scopus ใช้สืบค้นข้อมูลของ<br>วารสารที่อยู่ในฐาน Scopus เช่น ค่า h-index, Quartile และ<br>Citation ของวารสาร<br><b>สืบค้นฐานข้อมูล</b>                                                                                                    | SciVal<br>ฐานข้อมูลสำหรับ Research Performance Assessment และ<br>เพื่อการบริหารจัดการงานวิจัยเป็นหลัก พัฒนาข้นโดยสำนักพิมพ์<br>Elsevier เป็นระบบที่ใช้วัด ตรวจสอบ และติดตามสมรรถนะบาน<br>วิจัย (Research Performance) ขององค์กรวิจัยหนึ่งๆ โดยใช้<br>ข้อมูลผลงานวิจัยตีพิมพ์ (Publications) และการอ้างอิงจาก<br>บทความวิจัยตีพิมพ์ (Citation) ในฐานข้อมูล Scopus |
|                       | ScienceDirect<br>เป็นฐานข้อมูล E-Journals และ E-books ให้เอกสารฉบับเด็ม<br>(Full-text) มีวารสาร มากกว่า 700 ชื่อเรื่อง กรอบคลุม 4 สาขา<br>วิชา ได้แก่ 1) Agricultural and Biological Sciences 2)<br>Engineering 3) Immunology & Microbiology 4) Social<br>Sciences สามารถดูข้อมูลข้อนหลังตั้งแต่ปี ค. ศ.2010 –<br>ปัจจุบัน และบี E-Book ไม่น้อยกว่า 12,000 ชื่อเรื่อง ครอบคลุม<br>5 collection ได้แก่ 1) Agricultural, Biological, and Food<br>Sciences 2) Engineering 3) Social Sciences 4)<br>Environment Science 5) Energy | 3. คลิกเมนู สืบค้นฐานข้อมูล Scival<br>ฐานข้อขูลบรรณานุกรมระดับนานาชาติของบริษัท Elsevier โดย<br>ทำการศึกษาดัชนีวารสาร สามารถหาค่าที่สำคัญเพื่อเป็นแหล่ง<br>อ้างอิงและเพื่อตีพิมพ์วารสารทางวิชาการ ได้แก่ SCImago<br>Journal Rank (SJR) ค่าควอโทส์(Quartile) และ CiteScore<br>มินค้นฐานข้อมูล                                                                     |

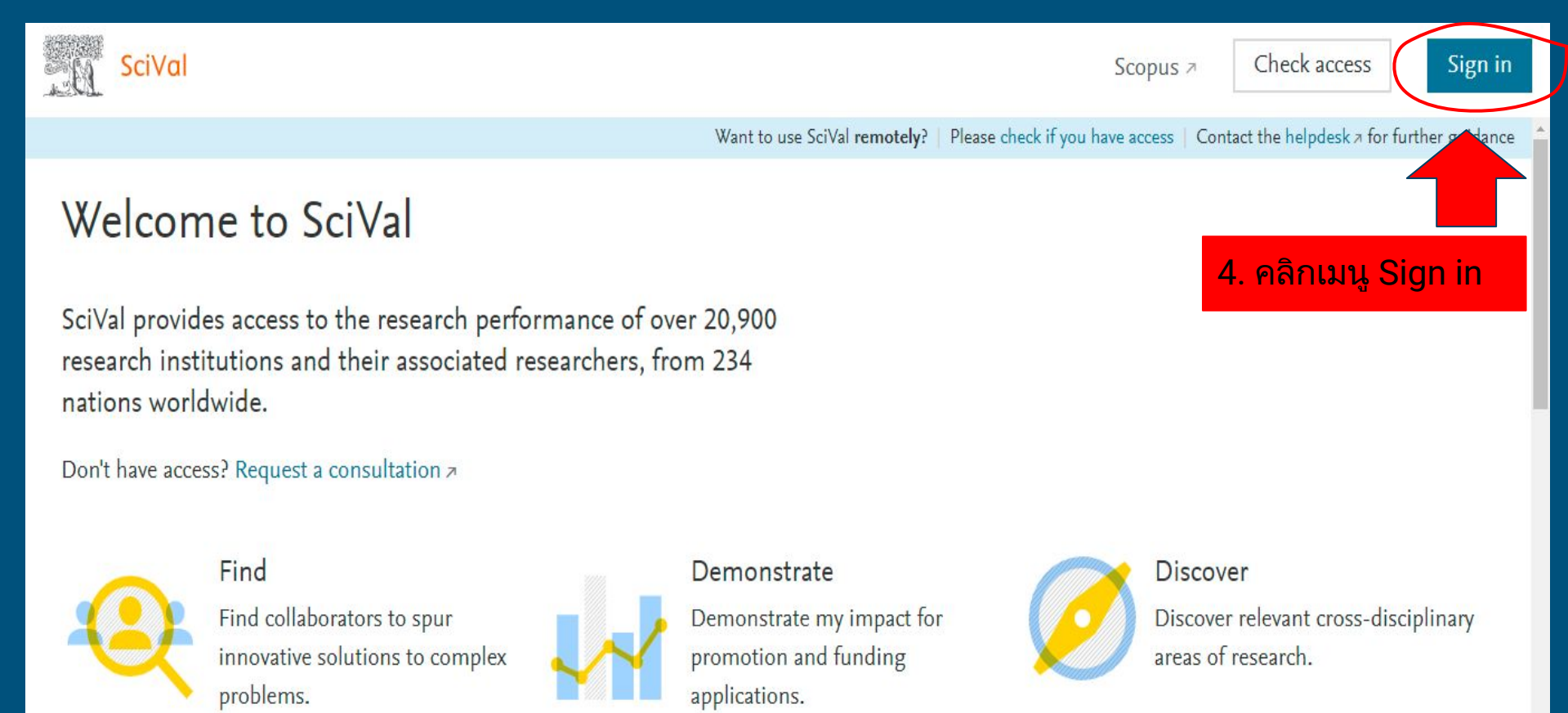

👂 🖸 📲 id.elsevier.com/as/authorization.oauth2?platSite=SVE%2FSciVal&ui\_locales=en-US&scope=openid+profile+email+els\_auth\_info+els\_analytics\_info&response\_type=cod... 📓 🖄

#### X ELSEVIER Access through your institution King Mongkut's Institute of Technology Ladkrabang Remember institution with **a** SeamlessAccess Learn more about Seamles 5. คลิกชื่อสถาบันฯ 命 Access through King Mongkut's Institute... Try another way

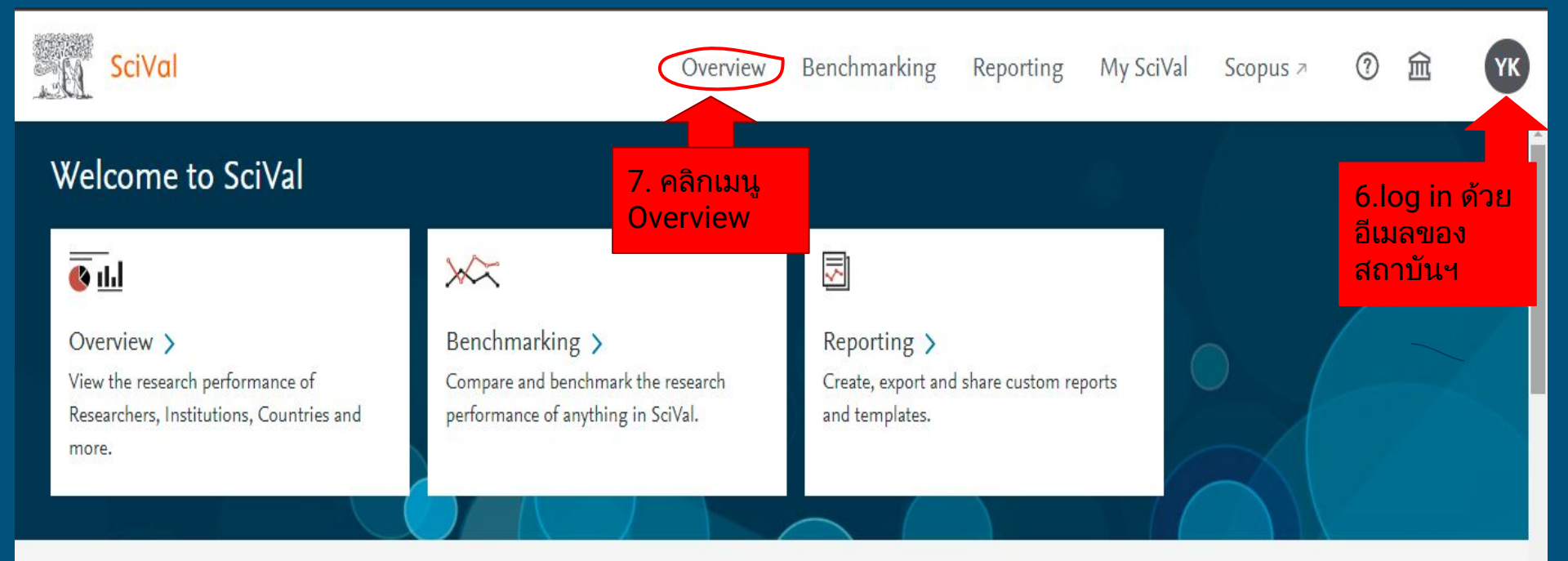

- 🖓 - Research Areas provided by SciVal: Quantum Computing | SDG 3: Good Health and Well-being (2021) | View more

& Are you a Researcher?

| . Q | SciVal                                                                                | Overview                                  |
|-----|---------------------------------------------------------------------------------------|-------------------------------------------|
|     | Hide tags                                                                             | × Applied Thermal E                       |
| 命   | Scopus Sources C                                                                      | View this Source in Scopus A   Su         |
| Ê   | For example, try "The Lancet"                                                         | 2011 to 2020 🔽 All subje                  |
|     |                                                                                       | Summary Topics Publi                      |
|     | proceedings a Scopus Sources                                                          | ce metrics                                |
|     | by Scopus.<br>You haven't added any Scopus Sources yet<br>- run a search and add one. | CiteScore 2020 ①<br>View more in Scopus 2 |
|     | + Add new 9. คลิกเมนู Add net                                                         | Overall research perfor<br>₩ 12,630 ▲     |

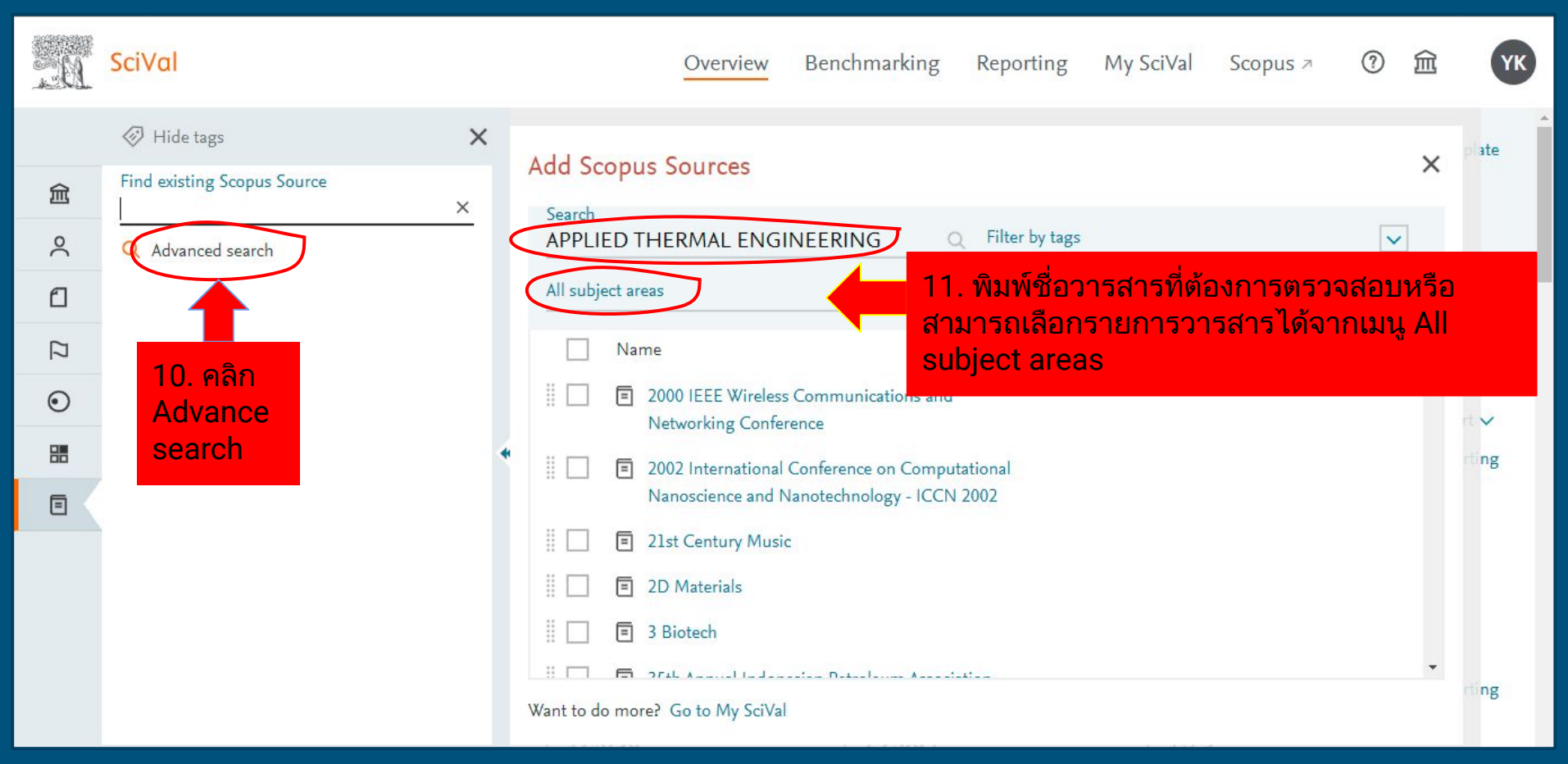

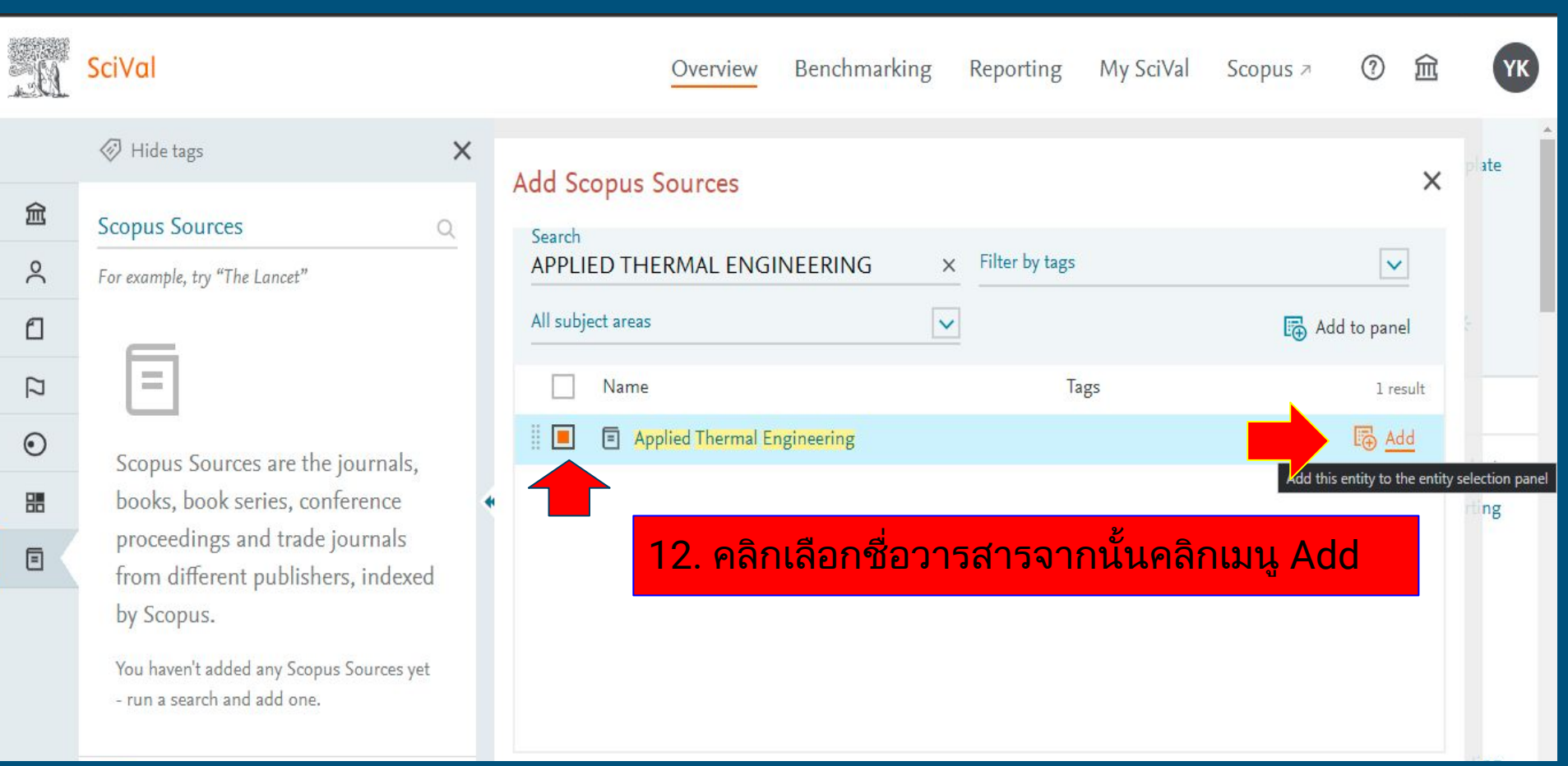

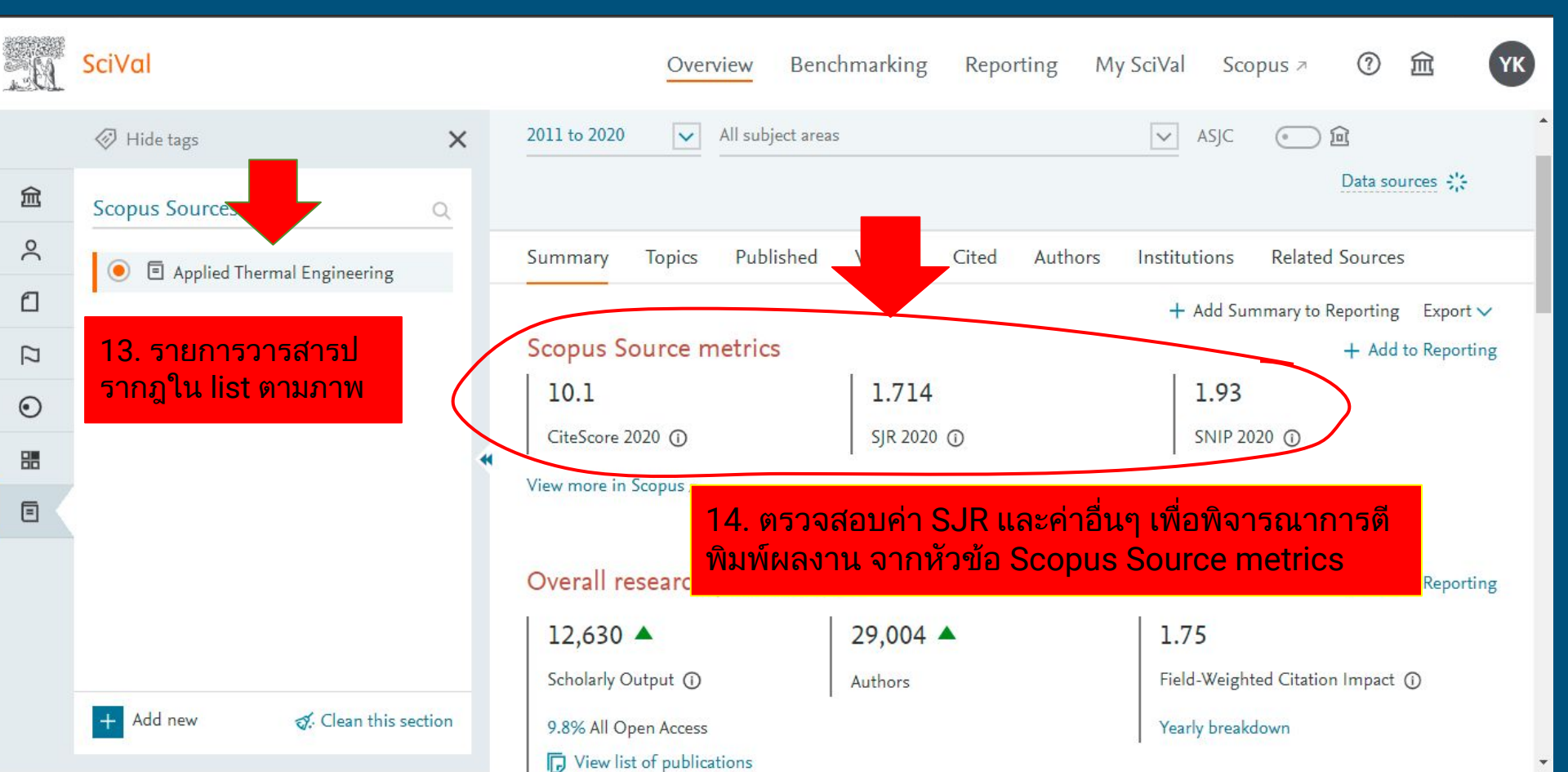

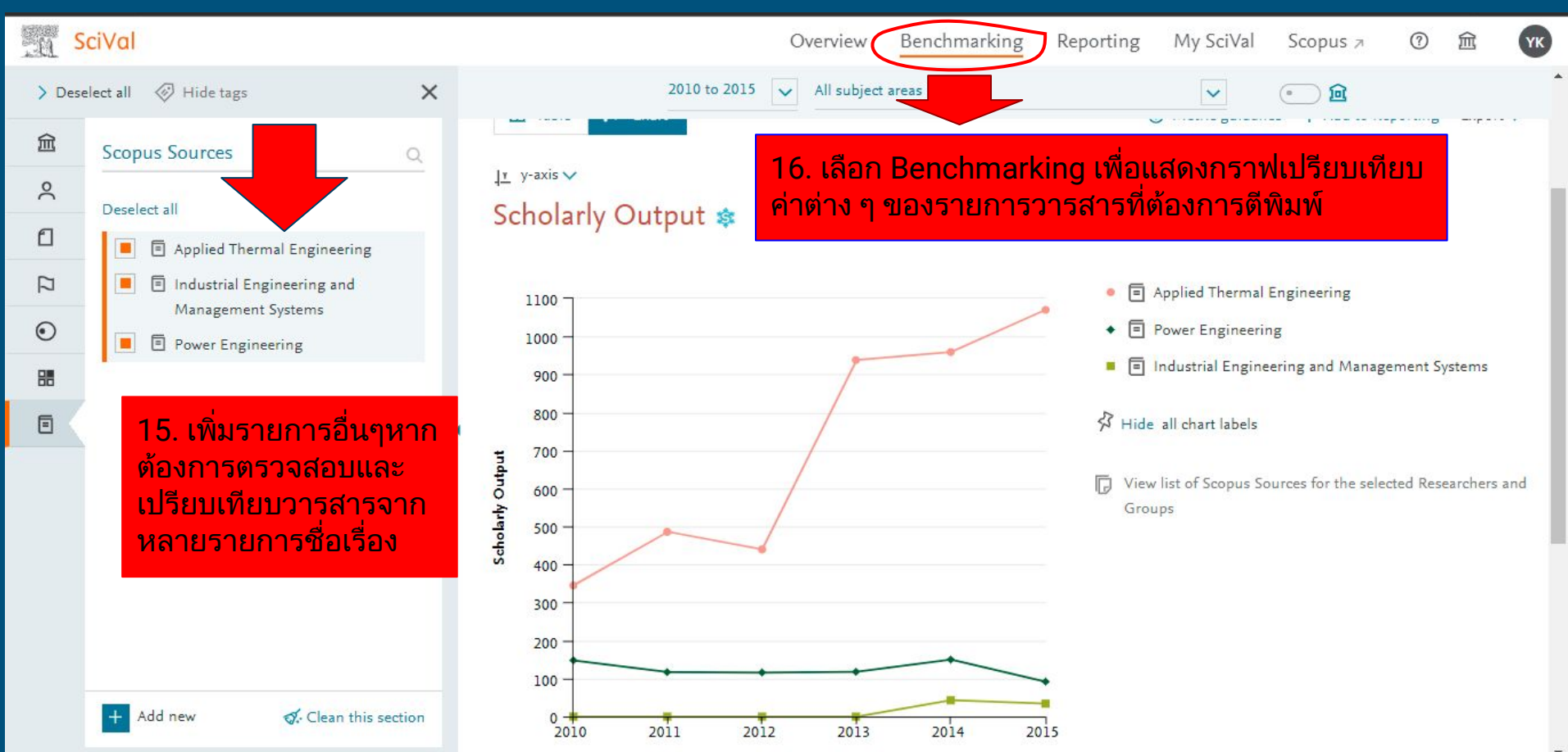

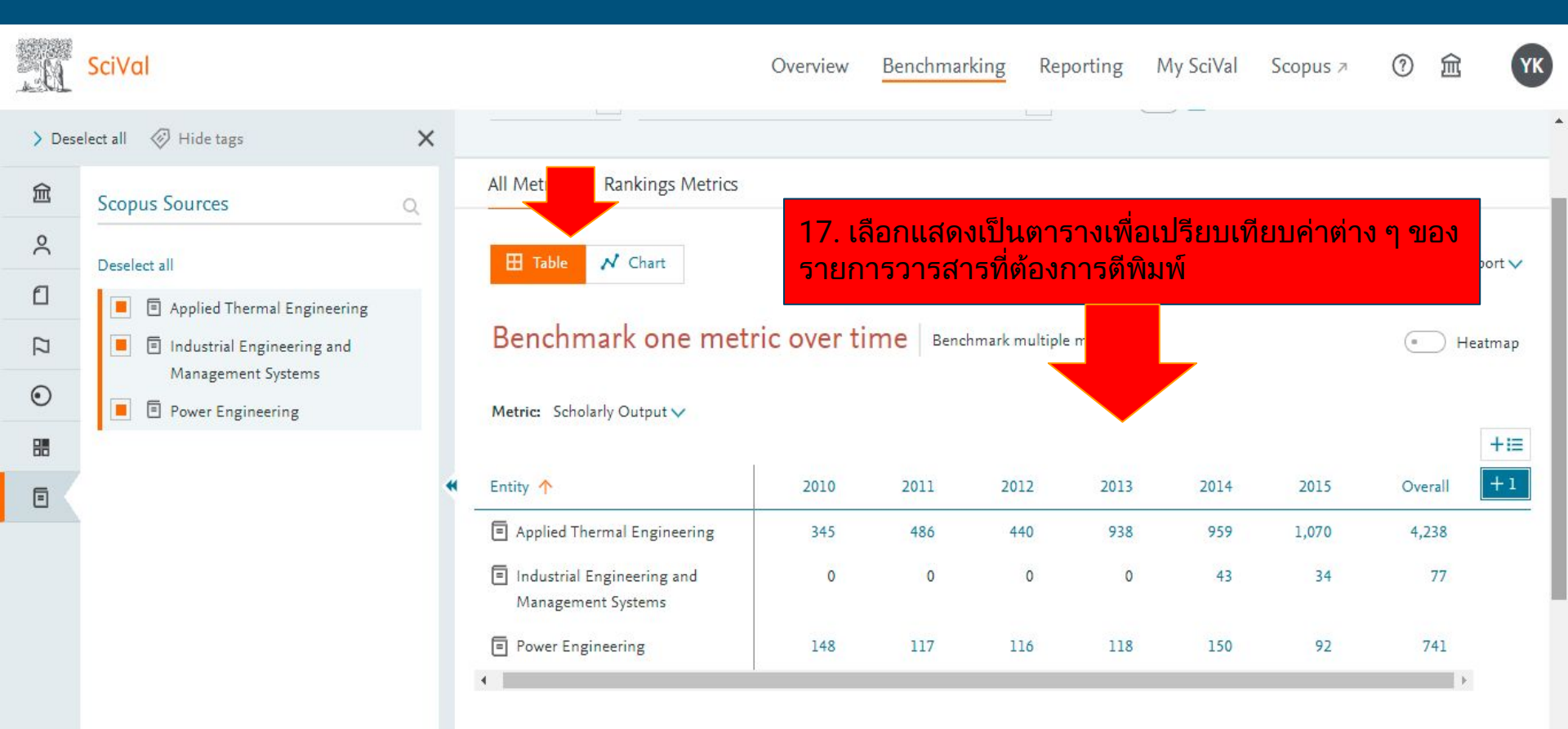

#### สอบถามข้อมูลฐานข้อมูลเพิ่มเติม

Website : www.lib.kmitl.ac.th Facebook : /kmitllibrary Line : @clb9379l Twitter : @kmitllibrary E-mail : library@kmitl.ac.th บริการช่วยค้นคว้า : https://qrgo.page.link/8qzmu

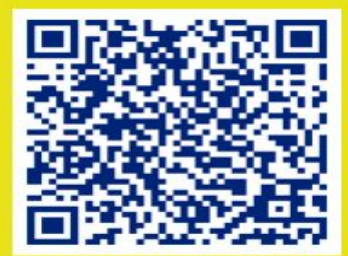